#### Aktualizacja map TT Europa

Aktualizacja map TT Europa w programie mapFactor Navigator w urządzeniach SmartGPS instrukcja

# Odczyt klucza produktu (1)

- Pierwszym krokiem aktualizacji jest odczytanie i zapisanie klucza produktu z programu nawigacyjnego PocketNavigator. Jest to unikalny numer licencji.
- Uruchamiamy urządzenie a następnie program nawigacyjny

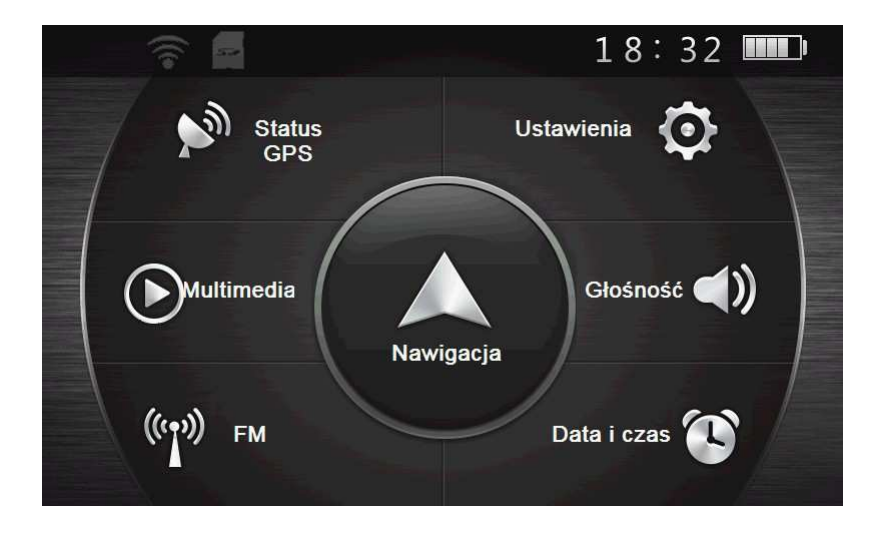

# Odczyt klucza produktu (2)

 Otwieramy MENU GŁÓWNE programu i wybieramy USTAWIENIA

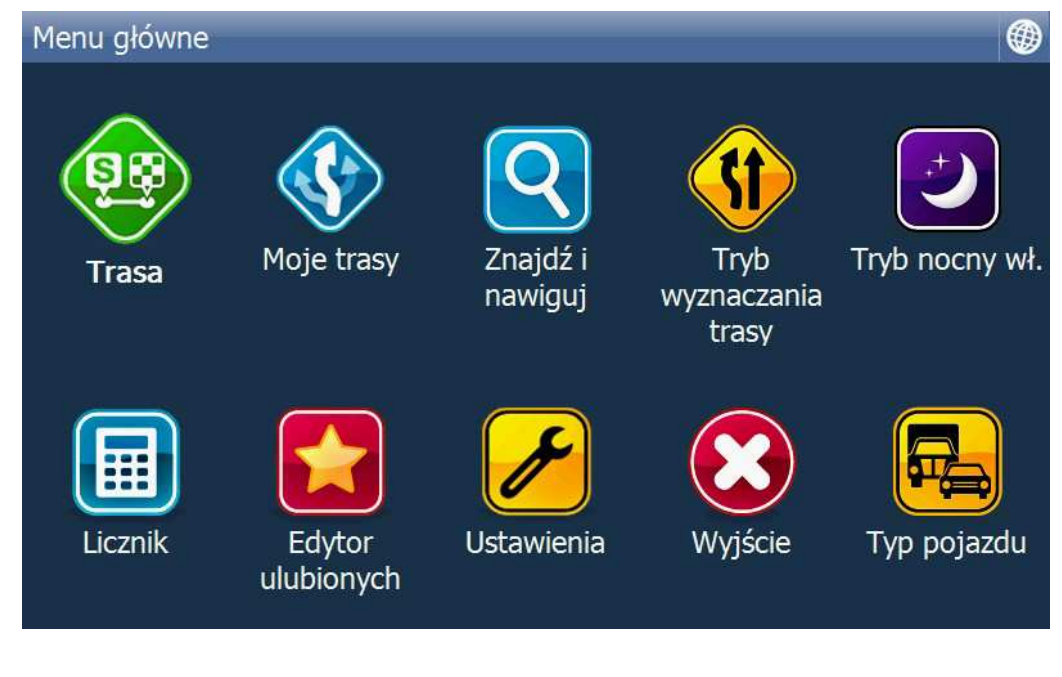

# Odczyt klucza produktu (3)

#### • Z Menu Ustawień wybieramy APLIKACJA

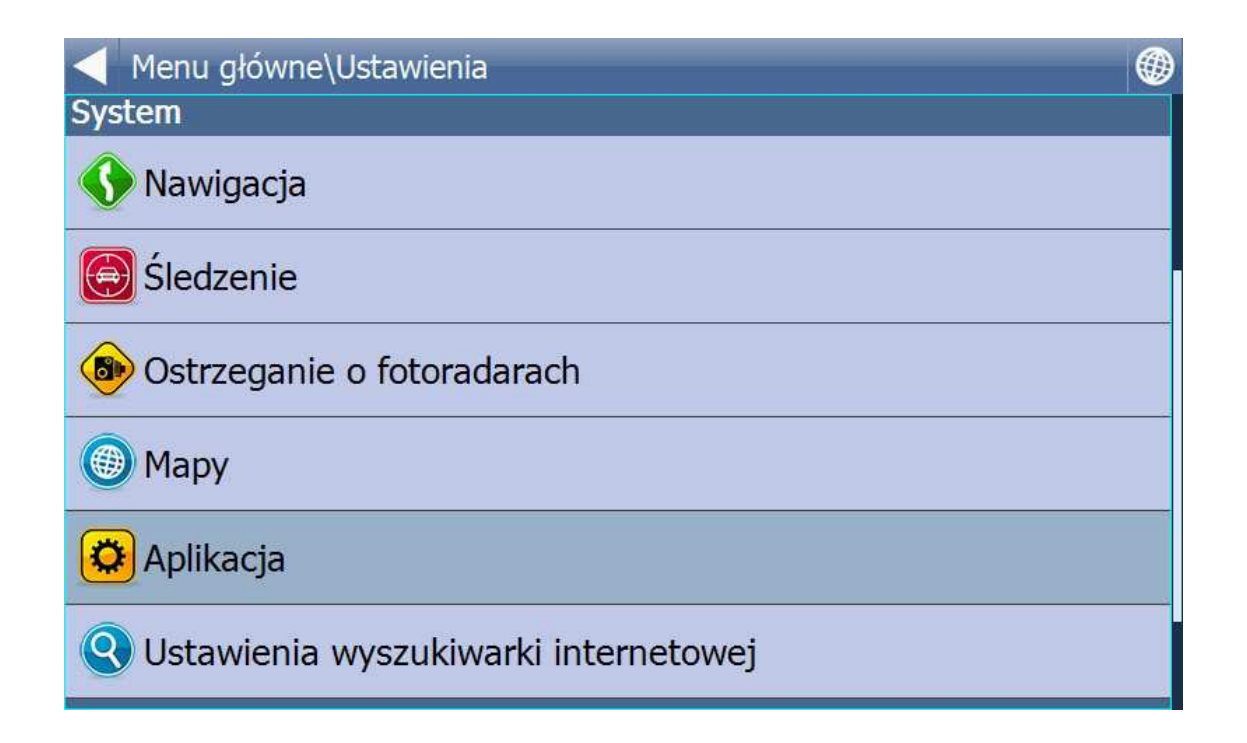

## Odczyt klucza produktu (4)

#### • Z Menu Ustawień Aplikacji wybieramy KLUCZ PRODUKTU

|     | Menu główne\Ustawienia\Ustawienia aplikacji                        |
|-----|--------------------------------------------------------------------|
| W   | <b>ygląd</b>                                                       |
| Zm  | nień wygląd menu i interfejs nawigacji.                            |
| Kla | a <b>wiatura</b>                                                   |
| Zm  | nień styl klawiatury ekranowej.                                    |
| Sy  | <b>vstem miar</b>                                                  |
| Zm  | nień jednostki miary.                                              |
| Ję  | <b>zyk</b>                                                         |
| Wy  | /bierz język dla interfejsu oraz wskazówek głosowych nawigacji.    |
| In  | p <b>ortuj ulubione</b>                                            |
| Wy  | /bierz, aby zaimportować ulubione do poprzedniej wersji nawigacji. |
| Klı | u <b>cz produktu</b>                                               |
| Wy  | /bierz, aby wprowadzić nowy klucz produktu.                        |
| 0.  | appizui monu alówno                                                |

# Odczyt klucza produktu (5)

#### • Wybieramy TAK

| Menu główne\Ustawienia\Ustawienia aplikacji\Sp | rawdzam licencję |
|------------------------------------------------|------------------|
| 2                                              |                  |
| Czy chcesz zmienić klucz produktu?             |                  |
|                                                |                  |
|                                                |                  |
|                                                |                  |
|                                                |                  |
| ТАК                                            | NIE              |

## Odczyt klucza produktu (6)

- Odczytujemy i zapisujemy klucz produktu NIE ZMIENIAMY
- Następnie wracamy do menu wybierając WRÓĆ

|   | 4JVD. | JJBPG/ | A5TGW | V3GS5    | TQ65 | XU |    |    |   |   |
|---|-------|--------|-------|----------|------|----|----|----|---|---|
|   |       | -      | ОК    | -        |      |    | Wr | óć |   |   |
| 1 | 2     | 3      | 4     | 5        |      | 6  | 7  | 8  | 9 | 0 |
| Q | W     |        | R     | -    - I | i    | Y  | U  | I  | 0 | P |
| Û | А     | S      | D     | F        | G    |    | Н  | J  | К | L |
|   | Z     | X      | С     | V        | В    | N  | M  | 1  | - |   |

Menu główne\Ustawienia\Ustawienia aplikacji\Wprowadź klucz

# Odczyt klucza produktu (7)

 Powracamy do MENU GŁÓWNEGO i zamykamy program wybierając WYJŚCIE

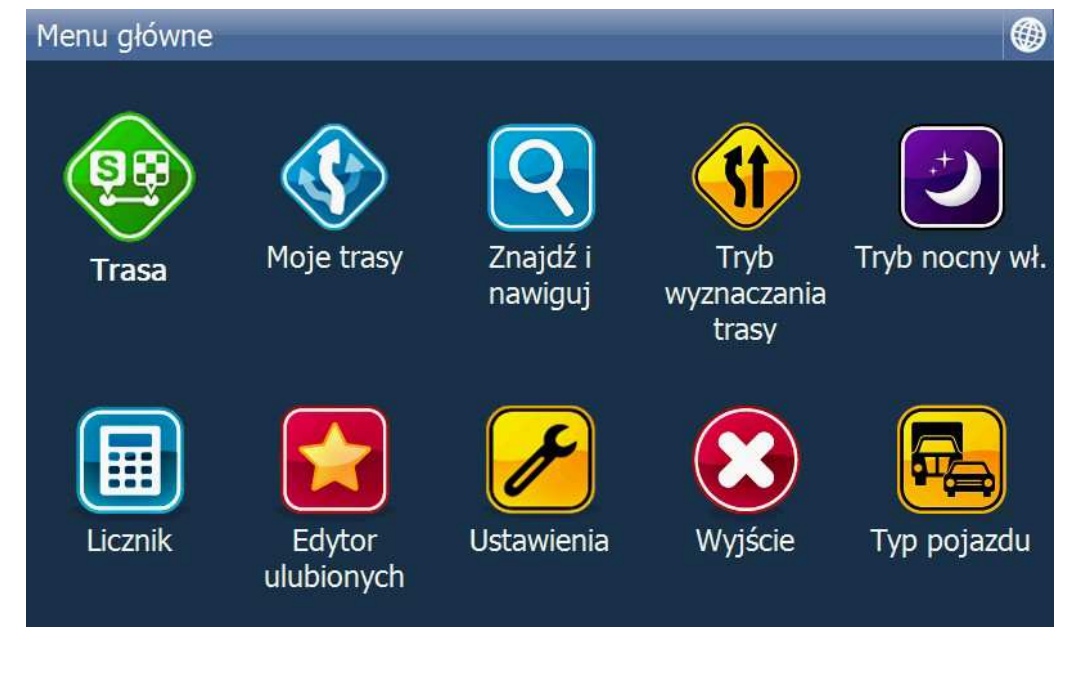

# Sprawdzenie ustawień USB

- Dla dokonania poprawnej instalacji plików map komputer musi być połączony z urządzeniem w trybie ActiveSync
- Urządzenie jest fabrycznie ustawione w tym trybie, ale proponujemy zawsze sprawdzić, czy nie dokonaliśmy zmian
- Należy z MENU urządzenia wybrać: USTAWIENIA → USB i sprawdzić czy jest ActiveSync
- Następnie wracamy do Menu urządzenia

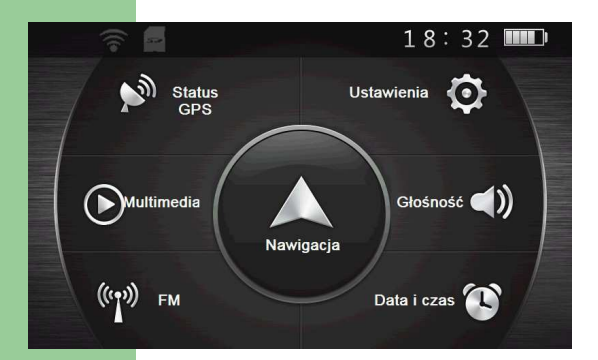

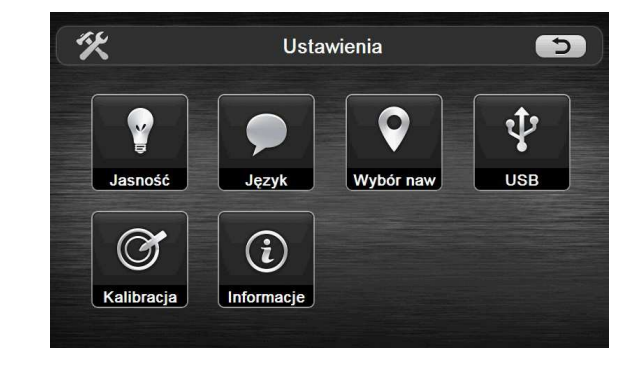

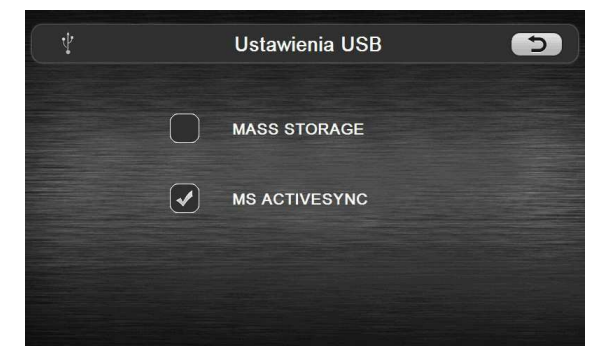

#### Pobieranie narzędzia Navigator 15 Setup Utility

- Aktualizacja map jak i samej aplikacji Pocket Navigator możliwa jest za pomocą aplikacji instalacyjnej Navigator 15 Setup Utility.
- Aplikację pobieramy ze strony producenta programu nawigacyjnego: <u>http://navigatorfree.mapfactor.com/en/download</u>
- Wybieramy "Download Setup Utility" i zapisujmey pobierany plik NavigatorFee\_instal.exe na dysku komputera
- Uruchamiamy program instalacyjny i krok po kroku wykonujemy instalację narzędzia Navigator 15 Setup Utility
- Po wykonaniu poprawnej instalacji podłączamy WŁĄCZONE urządzenie nawigacyjne (z MENU GŁOWNYM na ekranie) do komputera i czekamy do uzyskania połączenia z wykorzystaniem standardowej usługi Windows "Centrum obsługi urządzeń z systemem Windows Mobile"
- Gdy komputer i nawigacja są połączone uruchamiamy Navigator 15 Setup Utility

# Aktualizacja map TT (1)

- Dla pobrania i instalacji plików map komputer musi być podłączony do Internetu
- Uruchamiamy SetupUtility uzyskując na ekranie komputera obraz strony głównej programu
- Wybieramy opcję USTAWIENIA

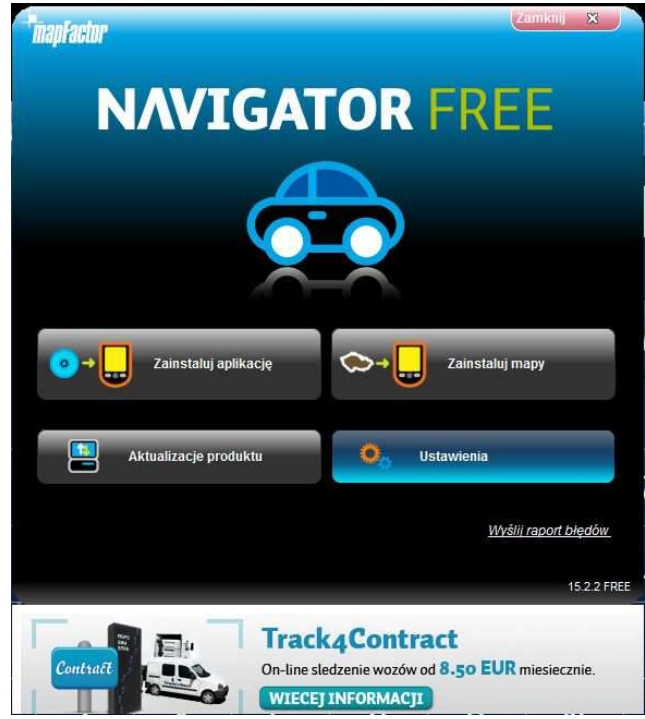

# Aktualizacja map TT (2)

Pojawia się okno klucza produktu – wybieramy ZMIEŃ

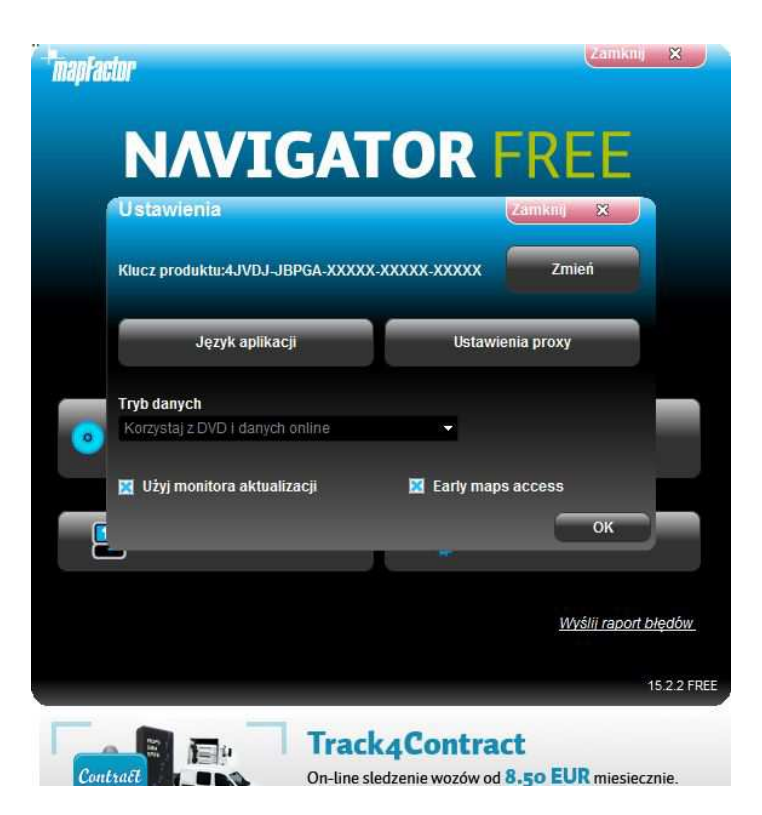

# Aktualizacja map TT (3)

- Wpisujemy nasz klucz produktu, uprzednio odczytany z programu nawigacyjnego
- Akceptujemy wybierając OK

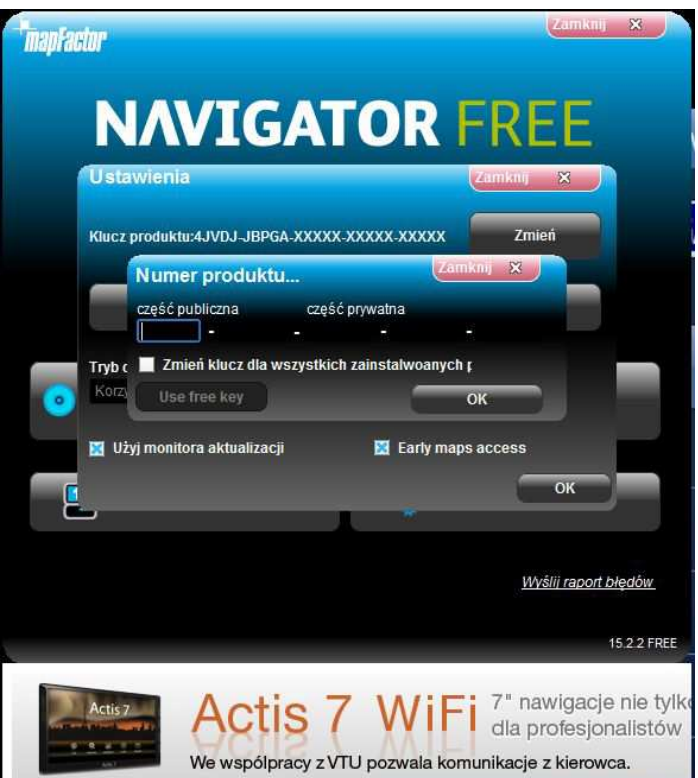

# Aktualizacja map TT (4)

 Powróciwszy do okna głównego programu instalacyjnego wybieramy ZAINSTALUJ MAPY

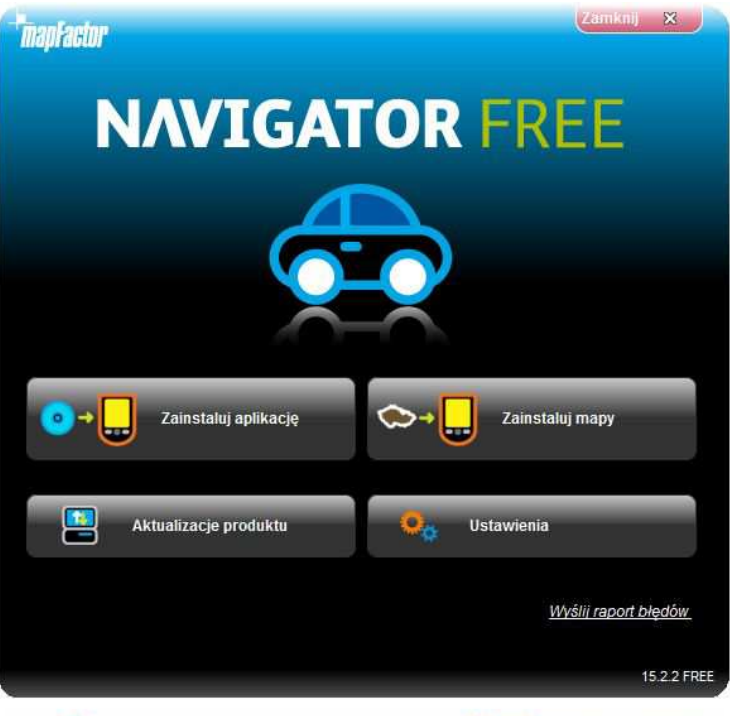

#### Aktualizacja map TT (5)

- Wybieramy "urządzenie z systemem Windows CE"
  UWAGA
- Proszę zwrócić uwagę, czy w lewym dolnym rogu ekranu jest ikonka "połączony". Oznacza ona, że program komunikuje się z urządzeniem

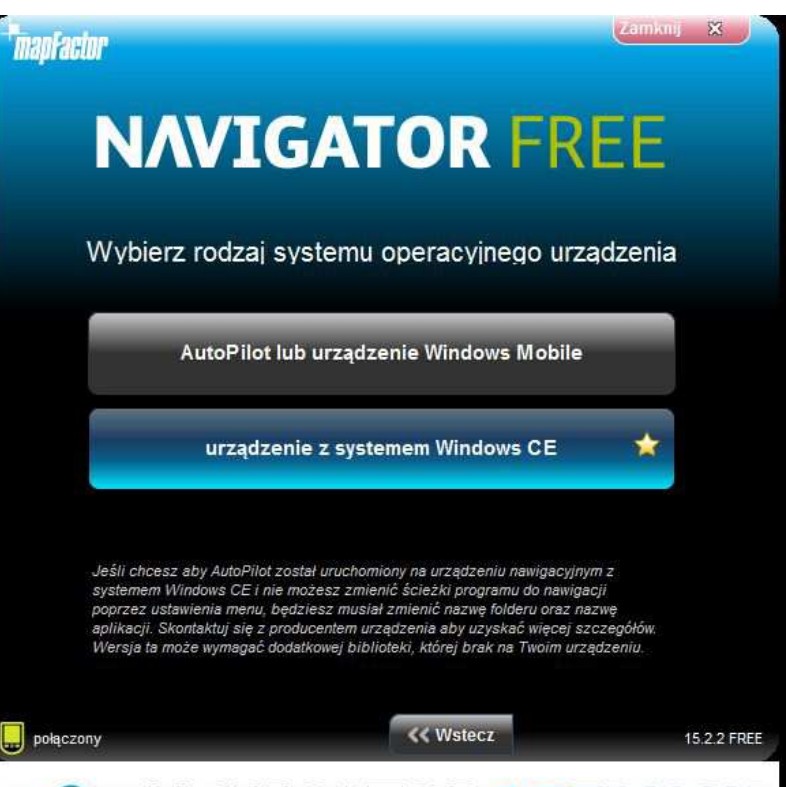

# Aktualizacja map TT (6)

• Wybieramy "Zainstaluj do urządzenia"

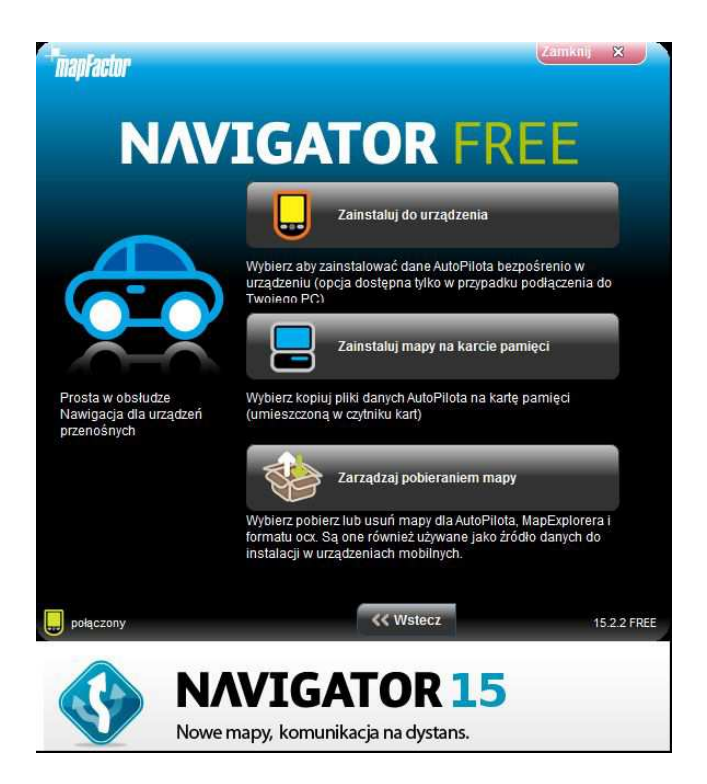

# Aktualizacja map TT (7)

• Określamy miejsce instalacji ResidentFlash → MAPS i klikamy DALEJ

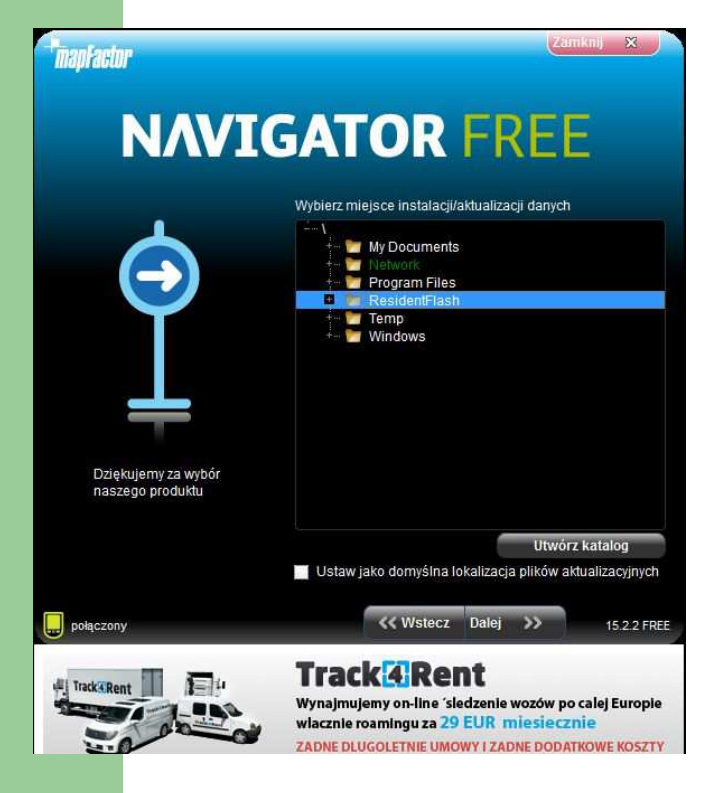

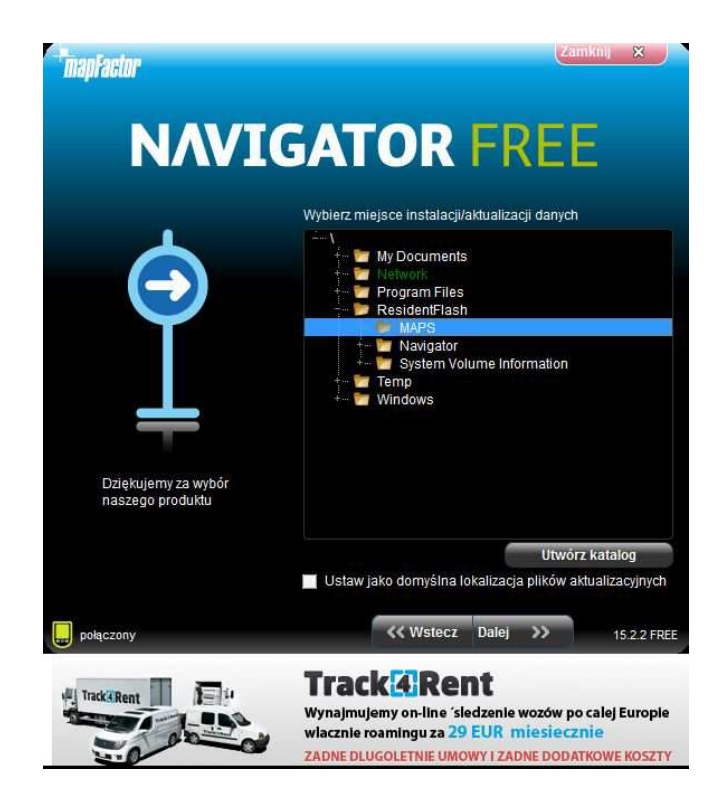

# Aktualizacja map TT (8)

• Czekamy, aż instalator znajdzie wcześniej zainstalowane pliki

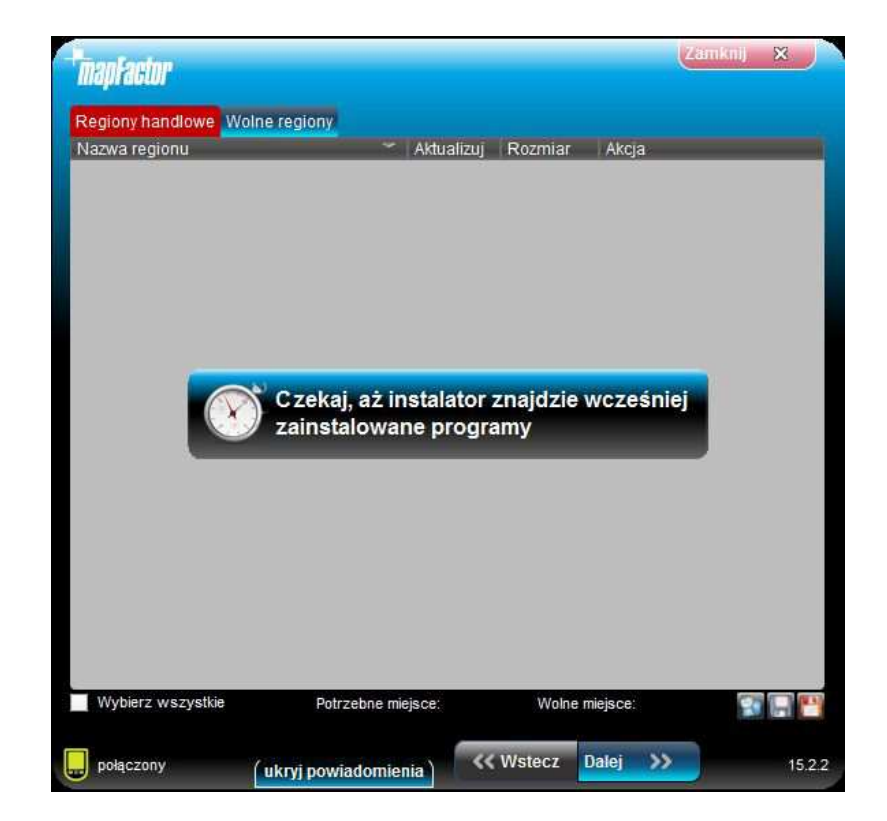

# Aktualizacja map TT (9)

- Następnie zostaną wyświetlone nazwy map i innych plików, które możemy zaktualizować. Instalator podpowie nam, które mapy są aktualne a które wymagają aktualizacji
- Klikamy DALEJ

| egiony handlowe Wolne regiony            |                    |                 |     |   |
|------------------------------------------|--------------------|-----------------|-----|---|
| azwa regionu 🔷 Aktualizu                 | uj Rozmiar         | Akcja           | _   |   |
| 🔒 Tajlandia                              | 203.41 MB          |                 |     |   |
| 🔒 Togo                                   | 2.16 MB            |                 |     |   |
| 🔒 Wietnam                                | 148.51 MB          |                 |     |   |
| 🔒 Zjednoczone Emiraty Arabskie           | 18.45 MB           |                 |     |   |
| 🖤 Earth                                  | 99.08 MB           | nic             |     |   |
| Europa                                   |                    |                 |     |   |
| 🔀 🥪 Albania                              | 8.66 MB            | nic             |     |   |
| - 🔀 💗 Andora                             | 444 kb             | nic             |     |   |
| 🛛 🔛 🥥 Austria                            | 102.79 MB          | nic             |     |   |
| - 🔀 💗 Belgia                             | 126.41 MB          | nic             |     |   |
| 🗵 🥪 Białoruś                             | 1.09 MB            | nic             |     |   |
| – 🗷 💗 Bośnia i Hercegowina               | 10.53 MB           | nic             |     |   |
| 🗵 🥪 Bulgaria                             | 19.34 MB           | nic             |     |   |
| - 🗵 💗 Chorwacja                          | 25.60 MB           | nic             |     |   |
| 🗵 🥪 Cypr                                 | 8.15 MB            | nic             |     |   |
| Wybierz wszystkie Potrzebne miejsce: n/a | 1 00 MP<br>Wolne n | niejsce: 1.77 G | B 😨 | B |

# Aktualizacja map TT (10)

- Następnie zostaną wyświetlone pliki poleceń głosowych, które możemy aktualizować lub pobrać. Zestaw języków komunikatów głosowych liczy kilkadziesiąt pozycji. Możemy je dowolnie doinstalować lub usunąć.
- Klikamy DALEJ

| napraeur                   |                |                        |              |      |           |
|----------------------------|----------------|------------------------|--------------|------|-----------|
| Języki poleceń głosowych   |                |                        |              |      |           |
| Nazwa regionu              | 🗢 Aktualizuj   | Rozmiar                | Akcja        | _    |           |
| German                     |                | 5.67 MB                | nic          |      |           |
| — 🗌 📒 German (Doris)       |                | 6,90 MB                | nic          |      |           |
| 🗌 📃 Greek                  |                | 5.58 MB                | nic          |      |           |
| - 🗌 🔮 Hebrew               |                | 5.09 MB                | nic          |      |           |
| - 🗌 📒 Hungarian            |                | 7.38 MB                | nic          |      |           |
| — 🗌 📃 Italian              |                | 6. <mark>4</mark> 5 MB | nic          |      |           |
| 🗌 📃 Latvian                |                | 8.19 MB                | nic          |      |           |
| — 🗌 📃 Lithuanian           |                | 7.32 MB                | nic          |      |           |
| 🗌 📃 Macedonian             |                | 6.77 MB                | nic          |      |           |
| - 🗆 📒 Norwegian            |                | 4.95 MB                | nic          |      |           |
| - 🗌 📒 Polish               |                | 5.62 MB                | nic          |      |           |
| - 🗌 📕 Portuguese           |                | 8.69 MB                | nic          |      |           |
| - 🗌 📃 Romani               |                | 9.47 MB                | nic          |      |           |
| - 🗌 📃 Romanian             |                | 7.17 MB                | nic          |      |           |
| 🗌 📃 Russian                |                | 6.27 MB                | nic          |      |           |
| Wybierz wszystkie Potrzebn | e miejsce: n/a | Wolne                  | miejsce: 1.7 | 7 GB | <b>()</b> |
|                            |                |                        |              |      |           |

# Aktualizacja map TT (11)

- Akceptujemy konieczność pobrania plików
- Wybrane mapy są pobierane i instalowane. Może to potrwać nawet kilka godzin
- Po zakończeniu aktualizacji zostanie wyświetlony komunikat "Operacja zakończona"
- Klikamy OK, zamykamy program i odłączamy urządzenia od komputera

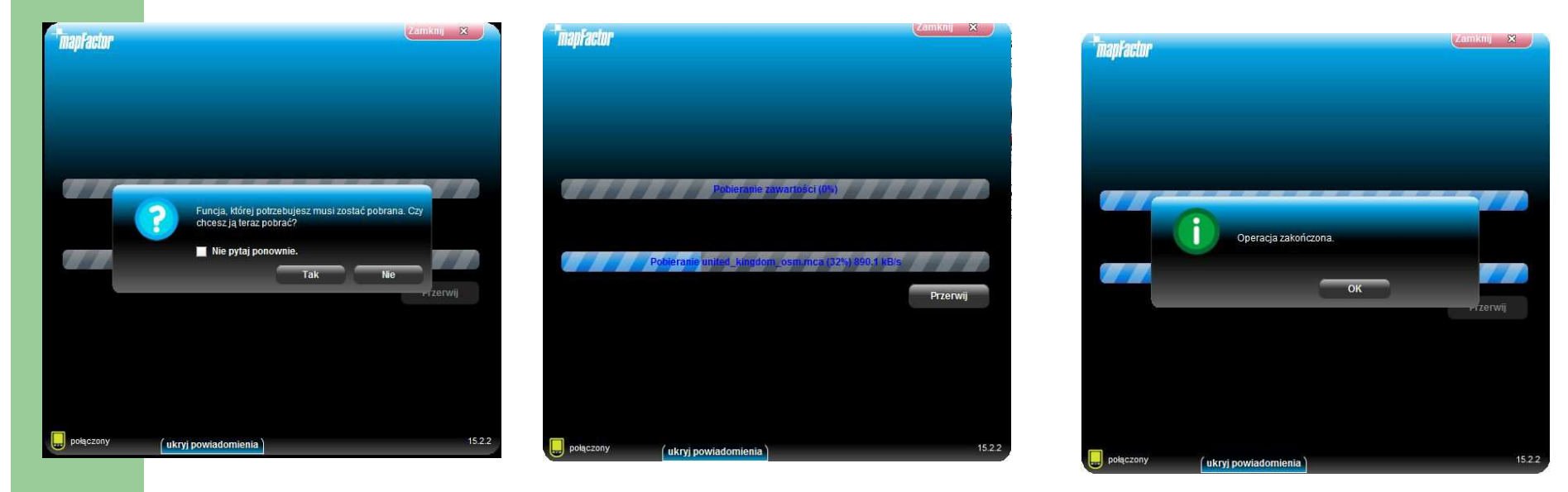